# stadslyceum

## Handleiding inschrijven Ouderavond (ouders)

### Aanmelden in Magister

Ga naar de website: <u>http://werkman.magister.net</u>. Vul uw gebruikersnaam en wachtwoord in en druk op inloggen.

#### Inloggegevens vergeten

Mocht u niet meer over de inloggegevens beschikken, ga dan naar de website: <u>https://wachtwoord.werkmancollege.nl</u>. Om uw gegevens te kunnen achterhalen heeft u de volgende gegevens nodig: e-mailadres ouders, gebruikersnaam ouder of de combinatie van leerlingnummer, postcode (ouder) en huisnummer (ouder).

Mocht dit niet werken, neem dan contact op met rooster.stadslyceum@o2g2.nl

### Let op: Inschrijven voor de ouderavond kan alleen via de OUDER-account en NIET via het account van uw zoon/dochter!

#### Vandaagscherm

Na het inloggen in Magister, komt u op het Vandaagscherm. In het menu aan de linkerkant vind u het menu-item Ouderavond. Als u daar op klikt ziet u de

ouderavonden die voor u beschikbaar zijn.

Ziet u de tekst niet in het menu klik dan op boven het huisje.

Via de knop **INSCHRIJVEN** (rechtsboven), komt u in de inschrijvingswizard. Mocht u geen gebruik willen maken van de ouderavond, klik dan op de knop **AFZEGGEN**.

#### **Tabblad Schoolpersoneel**

Nadat u op inschrijven hebt geklikt, krijgt u het onderstaande scherm.

| lagister Magister  | Magister               |                                 |                                  |            |        | Dalton 🔻    | 8        | C.J. Dalton | <b>\$</b> | Juitloggen |
|--------------------|------------------------|---------------------------------|----------------------------------|------------|--------|-------------|----------|-------------|-----------|------------|
| €                  | Inschrijving ouderav   |                                 |                                  | annuleren  | vorige | volgende    | afzeggen | inschrijven |           |            |
| 삼 Vandaag          | Schoolpersoneel        | Dagdeel                         | <u>Samenv</u>                    | atting     |        |             |          |             |           |            |
| Jack Dalton        | Ouderavond             | Schoolpersoneel en gespreksduur |                                  |            |        |             |          |             |           |            |
| ✓ Aanwezigheid     | Docentenspreekuur klas |                                 |                                  |            |        |             |          |             |           |            |
| 10 Cijferoverzicht | Beschikbare tijd       |                                 | Alleen betrokken personeel tonen |            |        |             |          |             |           |            |
| 🧏 ELO 🕨            | Gesprek 8 minuten (1x) |                                 | Gesprek                          | Kind       |        | Vak/rol     |          | Pers        | oneelslid |            |
| 🤭 Leermiddelen     | Maximaal 6>            | c                               | <                                | Jack Dalto | n      | Aardrijksku | nde      | S.D.        | de Niet   |            |
| Souderavond        | Geselecteerd 3         |                                 |                                  | Jack Dalto | n      | Biologie    |          | V. de       | e Boer    |            |

Als u op de ouderavond meerdere kinderen te bespreken hebt, dan ziet u hier alle docenten staan van uw kinderen. Vink dan voor alle kinderen de docenten aan waar u een gesprekje mee wilt voeren.

Als u alle docenten hebt aangevinkt waarmee u een gesprekje wilt voeren, klik dan rechts bovenin op VOLGENDE.

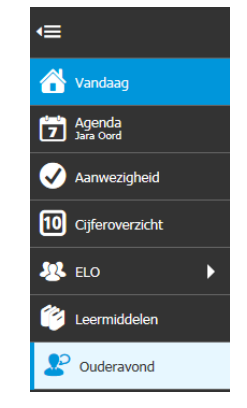

Het Stadslyceum is een vestiging van het H.N. Werkman College en onderdeel van de Openbaar Onderwijs Groep Groningen

# stadslyceum

#### **Tabblad Dagdeel**

Het dagdeel is al aangevinkt. Vanwege de grote druk op het rooster is het niet mogelijk om een voorkeurstijdstip aan te geven.

U kunt weer op **VOLGENDE** klikken.

| Magister              | 3 Magister                  |               |               |                     |  |           | 8      | C.J. Dalton | ₿ (      | juitloggen  |
|-----------------------|-----------------------------|---------------|---------------|---------------------|--|-----------|--------|-------------|----------|-------------|
| €                     | Inschrijving ouderavond 2/3 |               |               |                     |  | annuleren | vorige | volgende    | afzeggen | inschrijven |
| 삼 Vandaag             | <u>Schoolper</u>            | rsoneel       | Dagdeel       | <u>Samenvatting</u> |  |           |        |             |          |             |
| Agenda<br>Jack Dalton | Beschikbaar                 | Datum         | Tijdstip      |                     |  |           |        |             |          |             |
| ✓ Aanwezigheid        | <ul><li>✓</li></ul>         | di 08-12-2015 | 18:00 - 21:00 |                     |  |           |        |             |          |             |
| 10 Cijferoverzicht    |                             |               |               |                     |  |           |        |             |          |             |
| 🗏 ELO 🕨               |                             |               |               |                     |  |           |        |             |          |             |
| Eermiddelen           |                             |               |               |                     |  |           |        |             |          |             |
| Le Ouderavond         |                             |               |               |                     |  |           |        |             |          |             |

#### **Tabblad Samenvatting**

Controleer of u alle gegevens juist hebt ingevuld. Als dit het geval is, klikt u op de grote blauwe knop **INSCHRIJVEN** en dan is uw inschrijving gereed. U heeft zich nu opgegeven voor de ouderavond.

Mocht u nog wijzigingen willen aanbrengen dan kunt op vorige klikken.

| 3         | Magister              |                                             |                                  |              |  | Dalton 🔻  | 8      | C.J. Dalton | <b>\$</b> | 🛃 uitloggen |
|-----------|-----------------------|---------------------------------------------|----------------------------------|--------------|--|-----------|--------|-------------|-----------|-------------|
| €         |                       | Inschrijving ouderavond 3/3                 |                                  |              |  | annuleren | vorige | volgende    | afzeggen  | inschrijven |
|           | Vandaag               | Schoolpersoneel                             | <u>Dagdeel</u>                   | Samenvatting |  |           |        |             |           |             |
| 7         | Agenda<br>Jack Dalton | Gekozen personeelsled                       | Gekozen dagdelen                 |              |  |           |        |             |           |             |
| Ø         | Aanwezigheid          | S.D. de Niet                                | Ouderavonden                     | 24.02        |  |           |        |             |           |             |
| 10        | Cijferoverzicht       | Aardrijkskunde,<br>1x Jack Dalton           | Opgegeven data en tij            | - 21:00      |  |           |        |             |           |             |
| <u>\$</u> | ELO 🕨                 | V. de Boer<br>Biologie,<br>1x Jack Dalton   | di 08-12-2015<br>van 18:00-21:00 |              |  |           |        |             |           |             |
| ٢         | Leermiddelen          | ter Braak<br>Duitse taal,<br>1x Jack Dalton | inschrijven                      |              |  |           |        |             |           |             |
| 2         | Ouderavond            | an ann annall                               |                                  |              |  |           |        |             |           |             |

#### Bevestiging

Ter controle komt u weer op de eerste pagina van de Ouderavond uit. En kunt u aan de rechterkant o.a. de door u gekozen personeelsleden lezen.

Mocht u problemen ondervinden met het inschrijven, neem dan contact op via de e-mail met de roostermakers (<u>rooster.stadslyceum@o2g2.nl</u>) van de school.

Problemen met inloggen kunt u eerst zelf proberen op te lossen via de website: <u>https://wachtwoord.werkmancollege.nl</u>.

Het Stadslyceum is een vestiging van het H.N. Werkman College en onderdeel van de Openbaar Onderwijs Groep Groningen